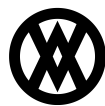

Knowledgebase > SalesPad > Setup > Functional Currency

## **Functional Currency**

Megan De Freitas - 2024-11-22 - <u>Setup</u>

Copyright 2004--2014.

eConnect, the middleware toolset that SalesPad uses to save some data elements into Dynamics<sup>TM</sup> GP, requires a functional currency defined within Dynamics<sup>TM</sup> GP for SalesPad to work correctly.

The functional currency setting is required whether or not you have the GP Multicurrency module. Dynamics  $\mathbb{P}$  GP 10 sets a functional currency by default, but previous versions must be manually set up. Due to the time required, SalesPad recommends making these changes on off hours, to not interrupt the end user.

- 1. To set a functional currency, go to **Microsoft Dynamics™ GP** button > **Tools** > **Setup** > **Financial** > **Multicurrency**
- 2. Select the currency from the **Functional Currency** field. If no currency is available to select, one will have to be set up in **Currency Setup** (click the Functional Currency hyperlink)

| THE                                 | Luit Tools Ti        | eib                    |           |                   | Sa Tablikalli   | i, inc. 4/12 | ., 20 |
|-------------------------------------|----------------------|------------------------|-----------|-------------------|-----------------|--------------|-------|
| Functional Currency                 |                      |                        |           | Rate Type ID      |                 |              |       |
|                                     |                      |                        |           | AVERAGE           |                 |              |       |
| Reporting Currency                  |                      | Z-C\$                  | Q 🗋       | BUY               | BUY             |              |       |
| Exchange Rate                       |                      | 1.000000               |           | SELL              | ELL             |              |       |
| Rate Calculation Method:            |                      | Multiply 👻             |           |                   |                 | E            |       |
|                                     |                      |                        |           |                   |                 |              |       |
| Allow:                              | Exchange Rate O      | ption:                 | Password: |                   |                 |              |       |
| E."                                 | Use Rates Withou     | it Adding to Table     | l i       |                   |                 | *            |       |
| V                                   | Remove/Modify Rates  |                        |           |                   |                 |              |       |
| V                                   | Override Rates       |                        |           | Default Transa    | action Rate Typ | oes:         |       |
| V                                   | Override Rate Var    | iance                  |           | Financial         | AVERAGE         |              | 0     |
| V                                   | Override Reporting   | verride Reporting Rate |           | Sales             | BUY             |              | 0     |
|                                     |                      |                        |           | Purchasing        | SELL            |              | 0     |
| Average                             | Exchange Rate Dis    | play:                  |           |                   |                 |              |       |
| Calculation Method: 🧿 Multiply 💮 Di |                      |                        | /ide      | Last Revaluation: |                 |              |       |
|                                     |                      |                        | Financial |                   |                 |              |       |
| Maintain History: Last Remov        |                      |                        | Sales     |                   |                 |              |       |
| 🔽 Ger                               | ieral Ledger Account |                        |           | Purchasing        |                 |              |       |

3. Go to Microsoft Dynamics<sup>™</sup> GP button > Maintenance > Check Links

- 4. Select Financial as the series
- 5. Select Multicurrency Setup and click Insert

| File Edit Tools Help                                                                                                    |   |                                                                  | sa Fabrikam, In | c. 4/12/201 |
|----------------------------------------------------------------------------------------------------|---|------------------------------------------------------------------|-----------------|-------------|
| Series: Financial                                                                                                    | ¥ |                                                                  |                 |             |
| Logical Tables:                                                                                                    |   | Selected Tables                                                  | ÷               |             |
| Account Master<br>Account Rollup Inquiries<br>Budget Master<br>Checkbook Master<br>CM Setup<br>CM Transaction<br>Financials Setup<br>Multicurrency Account Master<br>Multicurrency Revaluation<br>Multicurrency Setup<br>Quick Journal Setup<br>Quick Journal Work | E | <u>Insert &gt;&gt;</u><br><u>All &gt;&gt;</u><br>Remo <u>v</u> e | etup            |             |
|                                                                                                    |   | Total Numbe                                                      | er of Records:  | 28          |
|                                                                                                    |   |                                                                  |                 | 0.000       |

6. Click OK